## **EXPENSE REPORT: CREATE NEW EXPENSE**

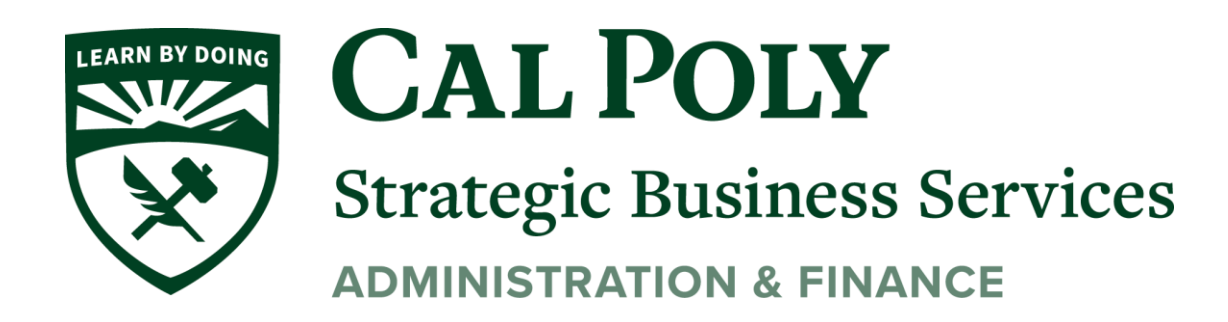

1 | Expense Report – Creating New Expenses

## **CREATE AN EXPENSE – TYPICAL PROCESS**

To get started, click **Add Expense**. The **Add Expense** window appears; all of the options for adding expenses to the report are available in this window. The default choice is to add items from your Available Expenses library, to encourage you to use those expenses first before creating a new expense – which helps reduce duplicate entries.

| SAP Concur                                | Add Expense                    |                         | o .                   |            | ×                       | Profile 👻 💄   |
|-------------------------------------------|--------------------------------|-------------------------|-----------------------|------------|-------------------------|---------------|
| Manage Expens<br>Sales M<br>Not Submitted | <b>2</b><br>Available Expenses | +<br>Create New Expense |                       |            |                         | Submit Report |
| Report Details 🔻                          | Payment Type                   | Expense Type            | Vendor Details        | Date -     | Amount                  |               |
| Add Expense                               | Cash                           | Room Rate               | COURTYARD BY MARRIOTT | 10/24/2018 | \$298.11                |               |
| Receipt Pay                               | Pending Card Trar              | nsaction Room Rate      | Marriott Hotels       | 11/16/2018 | \$1,145.00<br>Estimated | Requested     |
|                                           |                                |                         | с                     | lose Ad    | ld To Report            |               |

In the Add Expense window:

- To add Available Expenses, select the desired expenses and then click Add To Report.
- To create a new expense, click **Create New Expense**. This process is shown below.

## EXAMPLE

| Available Expenses + Create New Expense |   |
|-----------------------------------------|---|
| Search for an expense type              |   |
| ^ Recently Used                         | ^ |
| Breakfast                               |   |
| Internet                                |   |
| Lunch                                   |   |
| Hotel                                   |   |
| Airfare                                 |   |
| ^ Communications                        |   |
| Cellular Phone                          |   |
| Internet                                |   |
| Local Phone                             | ~ |

In the following example, we will assume you clicked **Create New Expense**.

After you click **Create New Expense**, click the desired expense type.

**NOTE:** In the search box at the top of the list, you can enter all or part of an expense type name. The list of available expense types shown will be filtered to show only those with matching text.

| Add Expense                                                     |                         | : | × |
|-----------------------------------------------------------------|-------------------------|---|---|
| 2<br>Available Expenses                                         | +<br>Create New Expense |   |   |
| break                                                           |                         | × |   |
| ^ Recently Used<br>Breakfast<br>^ Individual Meals<br>Breakfast | J                       |   |   |

When you click the desired expense type, the **New Expense** page appears.

| Jew Expense                                                                                   |                                                        | Cancel Save Exp                  | oens <u>e</u> |
|-----------------------------------------------------------------------------------------------|--------------------------------------------------------|----------------------------------|---------------|
| Details Itemizations                                                                          |                                                        | Hide Rece                        | eipt          |
| Allocate Expense Type *                                                                       | * Indicates required field                             |                                  |               |
| Breakfast                                                                                     | ~                                                      |                                  |               |
| Transaction Date *  MM/DD/YYYY  Enter Vendor Name  Payment Type *  Cash  Transaction Amount * | Business Purpose City of Purchase Currency* US, Dollar | <b>⊕</b><br>Attach Receipt Image |               |
| Personal Expense (do not reimburse) Comment Save Expense Save and Add Another                 | Cancel                                                 |                                  |               |

On the **Details** tab, the expense fields are on the left and the receipt image area is on the right. Click **Attach Receipt Image** to attach a receipt to the expense – by selecting from the receipt images in your Available Receipts library or by uploading a new image.

**NOTE:** If a receipt is not required, then the receipt area does not appear.

| Vew Expens           | ie -         |                          |                     |         |         | Cancel | Save Expense            |
|----------------------|--------------|--------------------------|---------------------|---------|---------|--------|-------------------------|
| Details              | Itemizations |                          |                     |         |         |        | Hide Receipt            |
| Allocate             |              | * Indicates required fie | ld                  | Receipt |         | CFDi   |                         |
| Expense Type *       |              |                          |                     | Æ       |         | Ċ      |                         |
| Breakfast            |              | ~                        | •                   | 8       |         |        |                         |
| Transaction Date *   |              | Business Purpose         |                     |         |         |        |                         |
| MM/DD/YYYY           |              |                          |                     |         |         |        |                         |
| Enter Vendor Name    |              | City                     |                     | CIN     | DIC BIS | CTDO   | C. State and the second |
|                      |              | • •                      | 1010 ADDRESS STREET |         |         |        |                         |
| Payment Type *       |              |                          |                     | NEW YO  | RK, NE  | W YORK |                         |
| Cash                 | •            |                          | -                   |         |         |        |                         |
| Transaction Amount * |              | Currency *               | BREAKF              | AST     |         |        | 15.20                   |
|                      |              | US, Dollar 🗸 🗸           | COFFEE              |         |         |        | 5.99                    |
| Receipt Status *     |              | ×                        | TAX                 |         |         |        | 2.35                    |
|                      |              |                          |                     |         |         |        |                         |

You can attach the image first and then read the receipt image to easily complete the fields on the left. When done, click **Save Expense** (or **Save and Add Another** to quickly add another expense).

Once expenses have been saved, the expense report looks like this:

| Sale<br>Not Si | ≘S M€<br>ubmitted          | eeting \$3   | 39.17 💼           |               |                                        | Copy Report | Submit Report |
|----------------|----------------------------|--------------|-------------------|---------------|----------------------------------------|-------------|---------------|
| Report         | Details 🔻                  | Print/Share  | Manage Receipts 🔻 |               |                                        |             |               |
| Add            | Expense                    | Edit         |                   |               |                                        |             |               |
|                | Receipt                    | Payment Type | Ex                | pense Type    | Vendor Details                         | Date 💌      | Requested     |
|                | 22 J                       | Cash         | Br                | eakfast       | Gina's Bistro<br>New York, New York    | 02/13/2018  | \$23.54       |
|                | 100 - 11<br>100 - 11<br>11 | Cash         | 0                 | fice Supplies | Office Warehouse<br>New York, New York | 02/13/2018  | \$ \$15.63    |
|                |                            |              |                   |               |                                        |             | \$39.17       |

NOTE: On this sample report, receipt images were added manually while creating the expense entry; the image appears in the **Receipt** column. If the expense does not yet have an image, then the + icon appears in the **Receipt** column. You can click the + to add the receipt image - without having to open the expense entry.

If a receipt is not required, for example, for a mileage expense, then the + icon does not appear.

| Add Expense | Edit           |        |                             |                                |            |          |         |
|-------------|----------------|--------|-----------------------------|--------------------------------|------------|----------|---------|
| Alerts      | Receipt Paymen | t Type | Expense Type                | Vendor Details                 | Date 🕶     | Amount   | Request |
| •           | (+) Cash       |        | Business Meals - Meetings   | Purple<br>Bellevue, Washington | 06/05/2018 | \$544.00 | \$50.   |
|             | Cash           |        | Mileage (personal car only) |                                | 06/05/2018 | \$8.18   | \$8.    |

When you click **Submit Report**, the report totals appear. The top section summarizes the overall movement of funds projected for this expense report, providing a quick view of the expected (prior to submission) or actual payments.

| eport Totals                                   |                        | ×                       |
|------------------------------------------------|------------------------|-------------------------|
| Company Pays<br>\$39.17<br><sub>Employee</sub> | \$0.00<br>Company      | ee Pays                 |
| Amount Total:                                  | Due Employee:          | Owed Company:           |
| \$39.17                                        | \$39.17                | \$0.00                  |
| Requested Amount:                              | Total Paid By Company: | Total Owed By Employee: |
| \$39.17                                        | \$39.17                | \$0.00                  |

If adjustments are required, you can easily return to the report, make the changes, and then submit the report.